# Student Credit Card Scheme

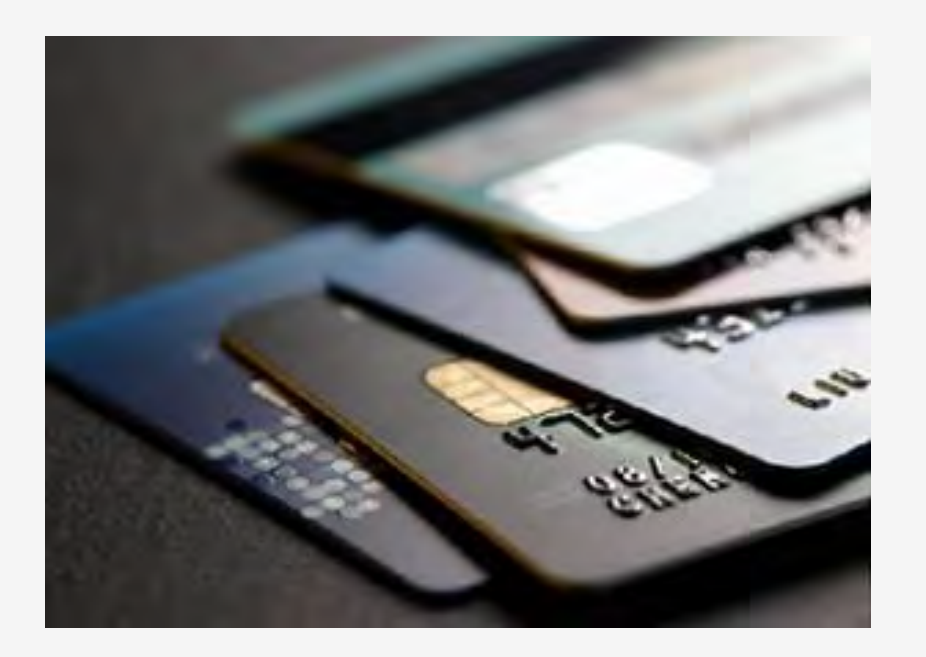

#### Some important points to ponder before we login

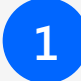

Please download and go through the **Student Credit card Scheme** before proceeding for verying the applications.

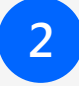

**Objective** of the Student Credit card Scheme and **purpose** should be read carefully.

3

**Eligibility criteria** of the students and the process should be read before checking the applications

Age limit of the students be marked.

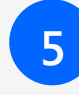

**Annexure I** with the scheme should be read minutely so that during verification the wrongly filled in field(s)/unfilled field may be detected easily.

#### **Step 1:** Login to any of the following portals

Login to <u>https://banglaruchchashiksha.wb.gov.in</u> and then click on 'STUDENT CREDIT CARD' tab.

OR

Login to **https://wbscc.wb.gov.in**, and then click on **'ADMIN LOGIN'** tab.

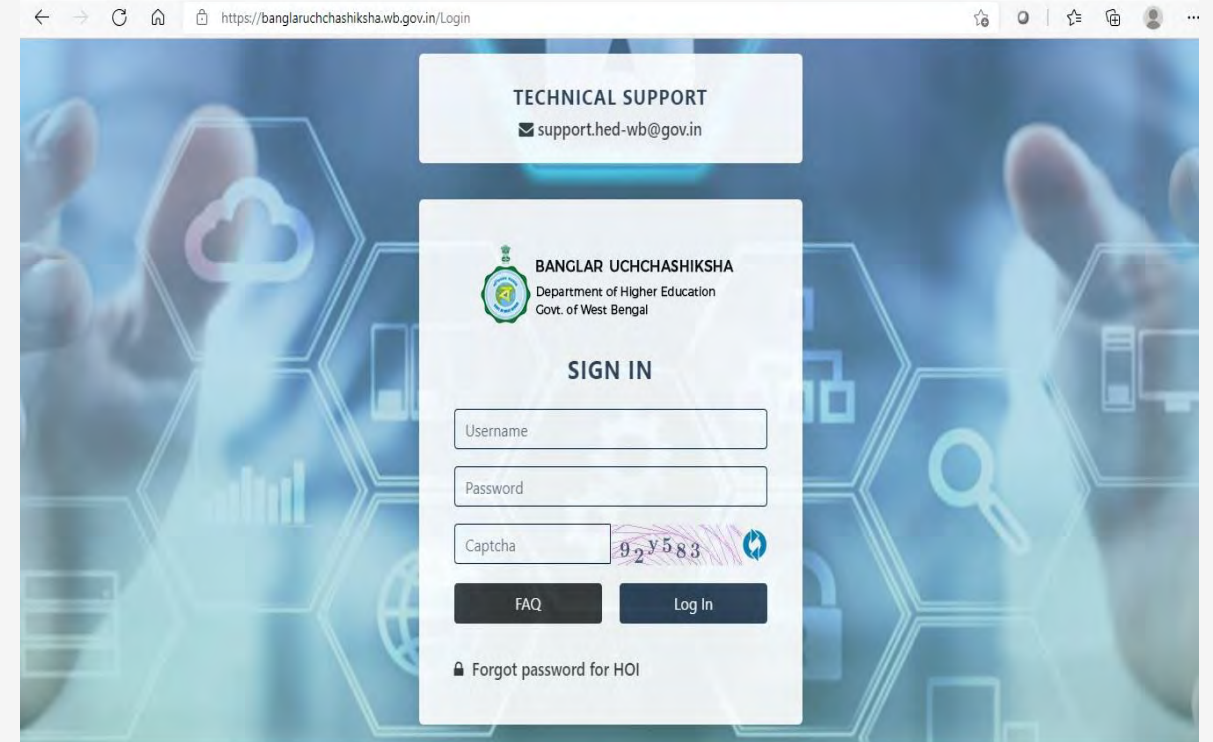

#### Step 2: Directorate Officer's Login

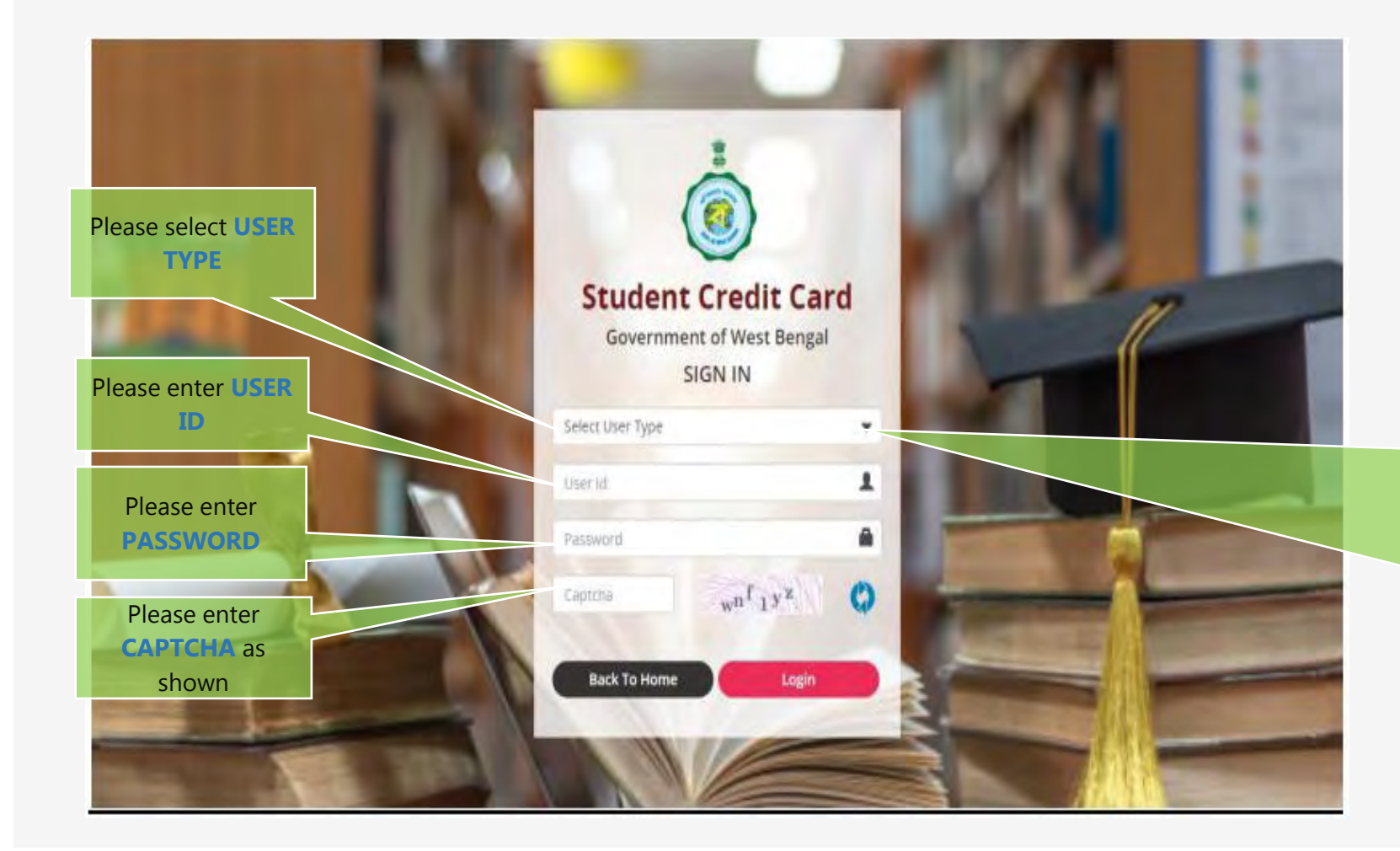

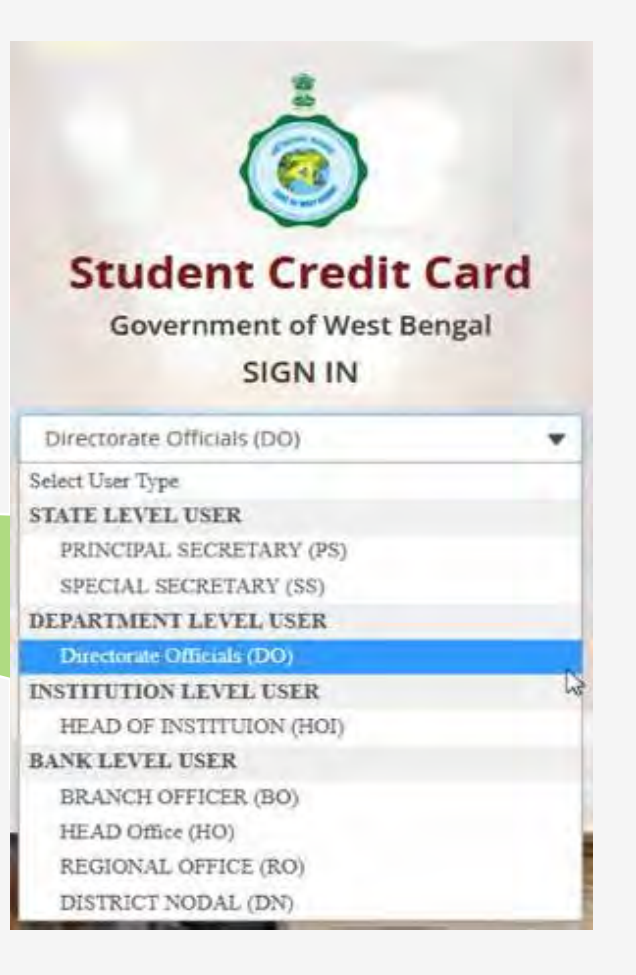

#### **Step 3: Directorate Officer's Dashboard**

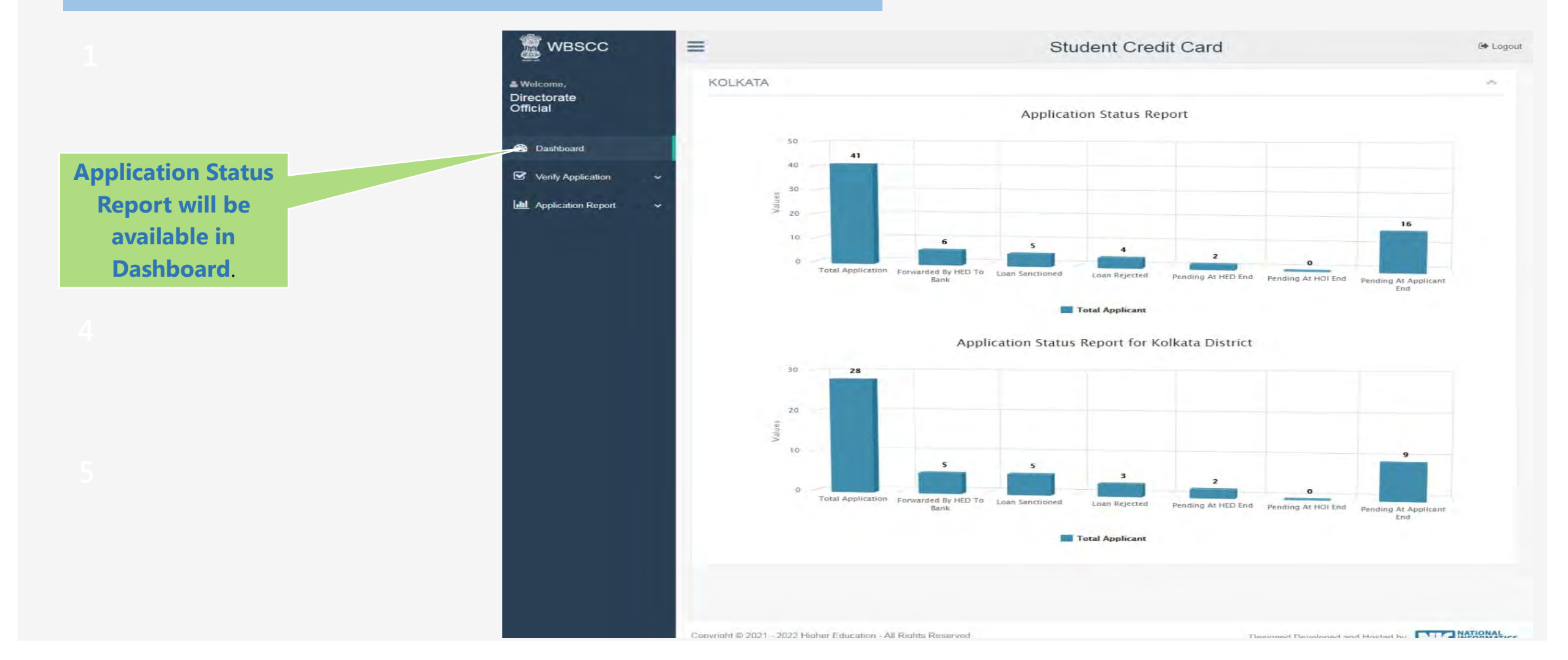

#### STEP :4 VERIFICATION OF APPLICATION BY THE OFFICERS AT HED

#### Verifying Officer will check -

- a. Personal details of each student
  - i. Spelling of the name of the student.
  - ii. Age [maximum age limit is 40 yrs.].
  - iii. Present and permanent address of the student.
  - iv. Name of the last qualifying examination.[Minimum qualification is Class10 Passed ].
  - v. Course and duration of the course he/she is studying.[Within West Bengal / Outside]
  - vi. Year of commencement of the course.
  - vii. Year of completion of the course.
  - viii. Mobile number /Email address of student .

viii. Whether the student has received/is receiving any scholarship.

- ix. Proposed/required Loan amount of the student.[Relevant document of course fees]
  - x. Bank details of the student.
  - xi. Institution details of the student.
- xii. Institution's Bank detail.
- xiii. Personal details of Parents/Legal Guardians/Co-borrowers.

xiv. Bank details of the guardian and co-borrower.

### STEP :4 VERIFICATION OF APPLICATION BY THE OFFICERS AT HED

#### b. View uploaded file of the students and check-

- 1. Colour Photograph of the Student and co-borrower.
- 2. Signature of the student and co-borrower.
- 3. AADHAAR Card and in case of **NO AADHAAR**, Registration number of last examination.
- 4. PAN Card of the student and in case of **NO PAN Card**, Undertaking to be uploaded.
- 5. AADHAAR Card/EPIC as address proof and PAN Card of Co-borrower.
- 6. Admission receipt in Colleges/Universities.
- 7. Relevant page of the Brochure/document detailing course fee/Tuition fees.

If the application is in all respect in order, then Click **FORWARD** button.

If the application is incomplete, then Click **RETURN** button explaining the REASON.

**Step 4: Applicant Profile View** 

On clicking Verify Application a sub menu will appear by the name of View Application. On clicking View Application a dialog box will appear with the photograph and the application with 'Forward', 'Return', View' and 'Track' buttons will be shown below each applicant's photograph.

|                                       | -                        |                | Oludei                     | it credit Card |  |
|---------------------------------------|--------------------------|----------------|----------------------------|----------------|--|
| ≜ Welcome,<br>Directorate<br>Official | Applicant List           |                |                            |                |  |
| Chicks                                | Please Select Status :   | PENDING AT HE  | D 🗸                        |                |  |
| 2 Dashboard                           |                          |                |                            |                |  |
| Verify Application 🗸                  | WBSCC21932464            | 71             | WBSCC2166644931            | 1              |  |
| View Application                      | SANDIP DAS               | 52             | ANIKET SARKAR              |                |  |
|                                       | Gender : MALE            | E.             | Gender : MALE              |                |  |
| tan Application Report                | C38Encologica            | 01             | C35/MMARANA                |                |  |
|                                       | Status : Application For | varded by HOI  | Status : Application Forwa | rded by HOI    |  |
|                                       | Forward                  | View 🖿 Track Q | Forward                    | View Track Q   |  |
|                                       | _                        |                |                            |                |  |
|                                       |                          |                |                            |                |  |
|                                       |                          |                |                            |                |  |
|                                       |                          |                |                            |                |  |
|                                       |                          |                |                            |                |  |
|                                       |                          |                |                            |                |  |
|                                       |                          |                |                            |                |  |

#### **Step 5: View Application in Details and Forwarding**

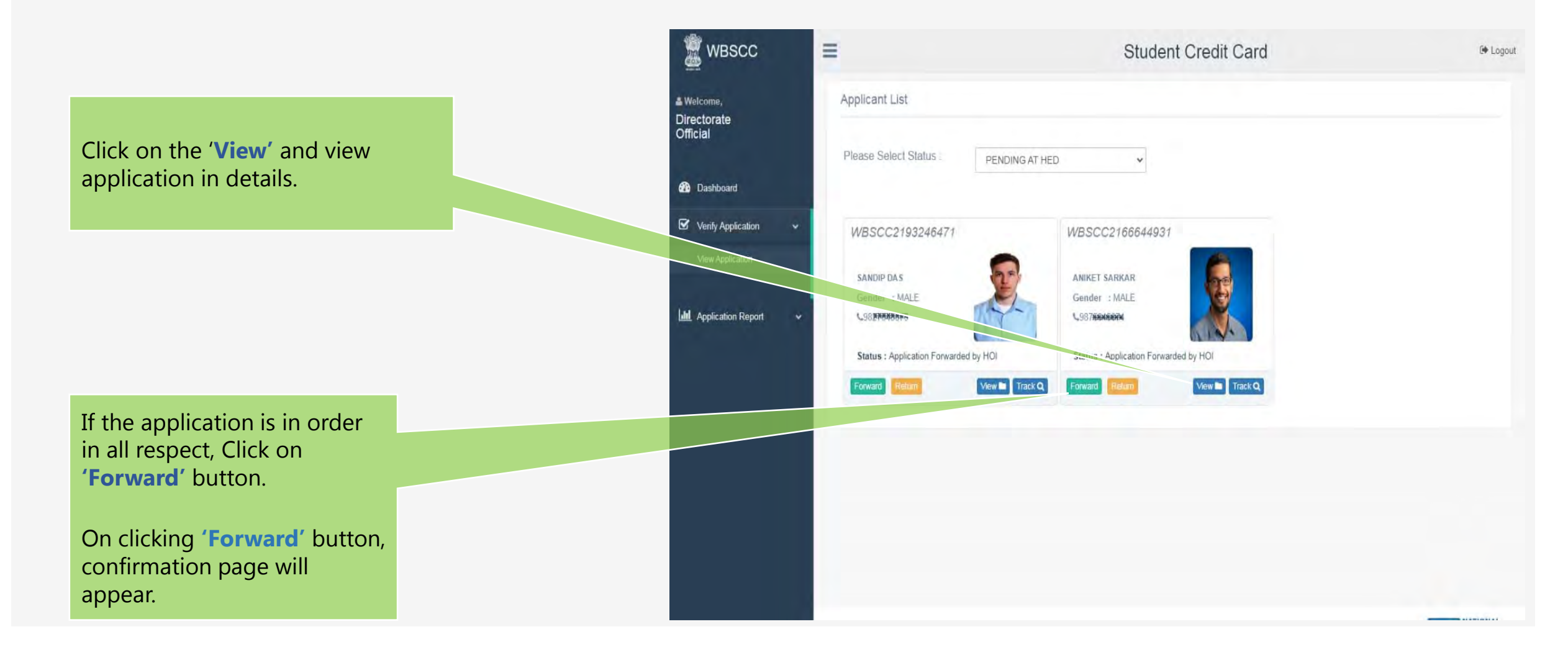

#### Step 6: Applicant profile forwarding

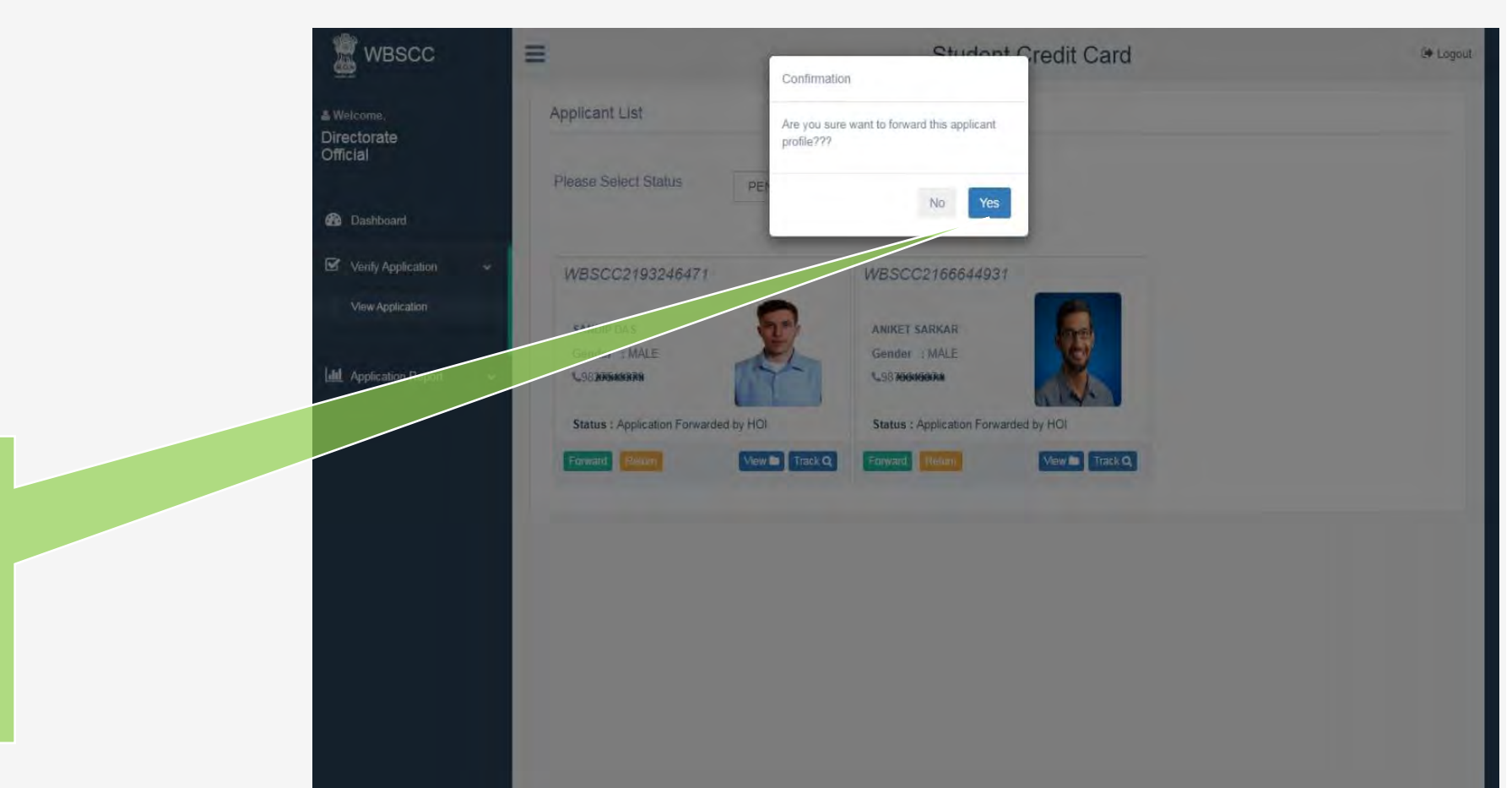

On clicking '**Yes**' button, the approved application will be forwarded to **bank** 

#### **Step 7: Application scenarios**

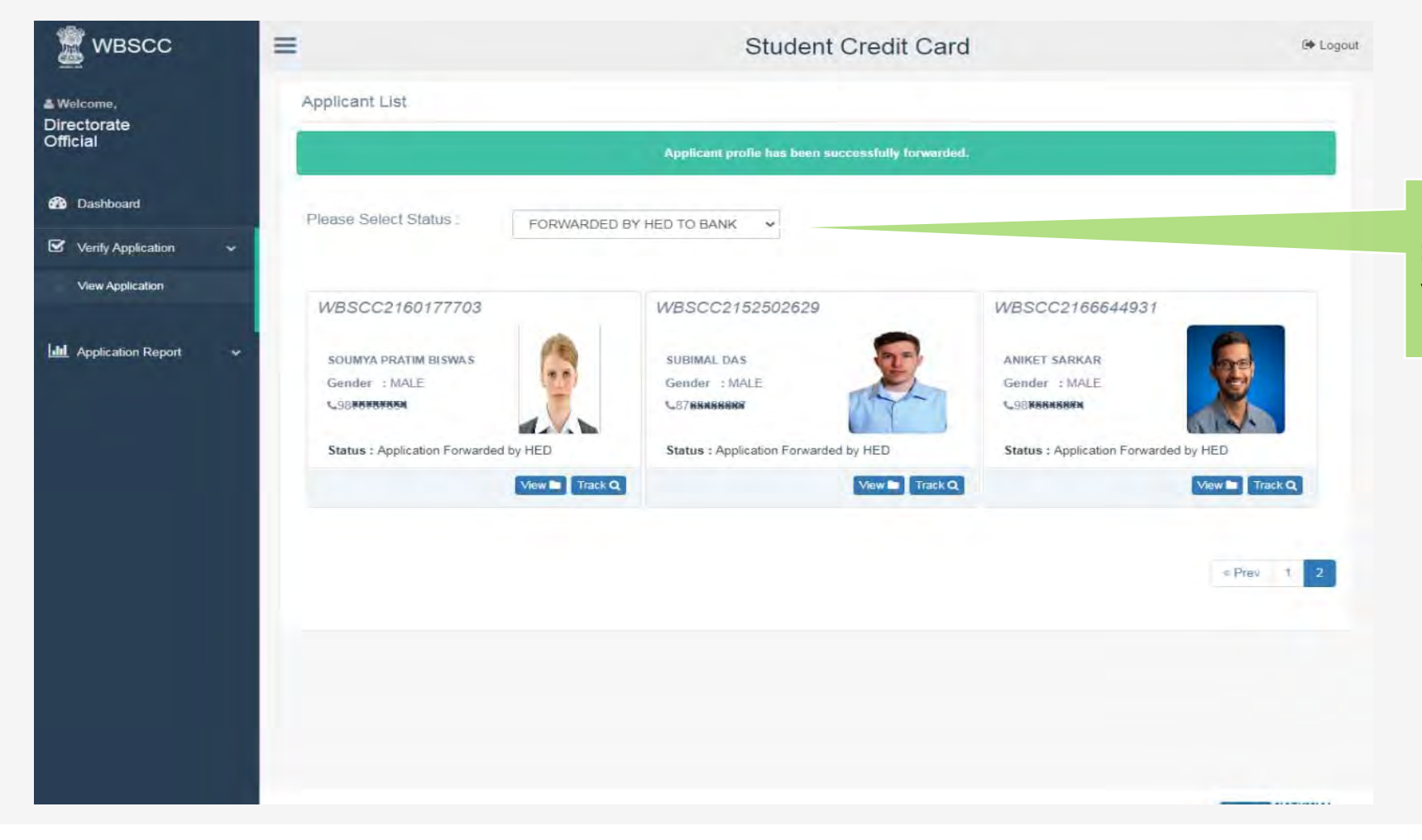

By changing **"Please Select Status"** from drop down, user can view forwarded application to bank.

#### **Step 5: View Application in Details and Returning**

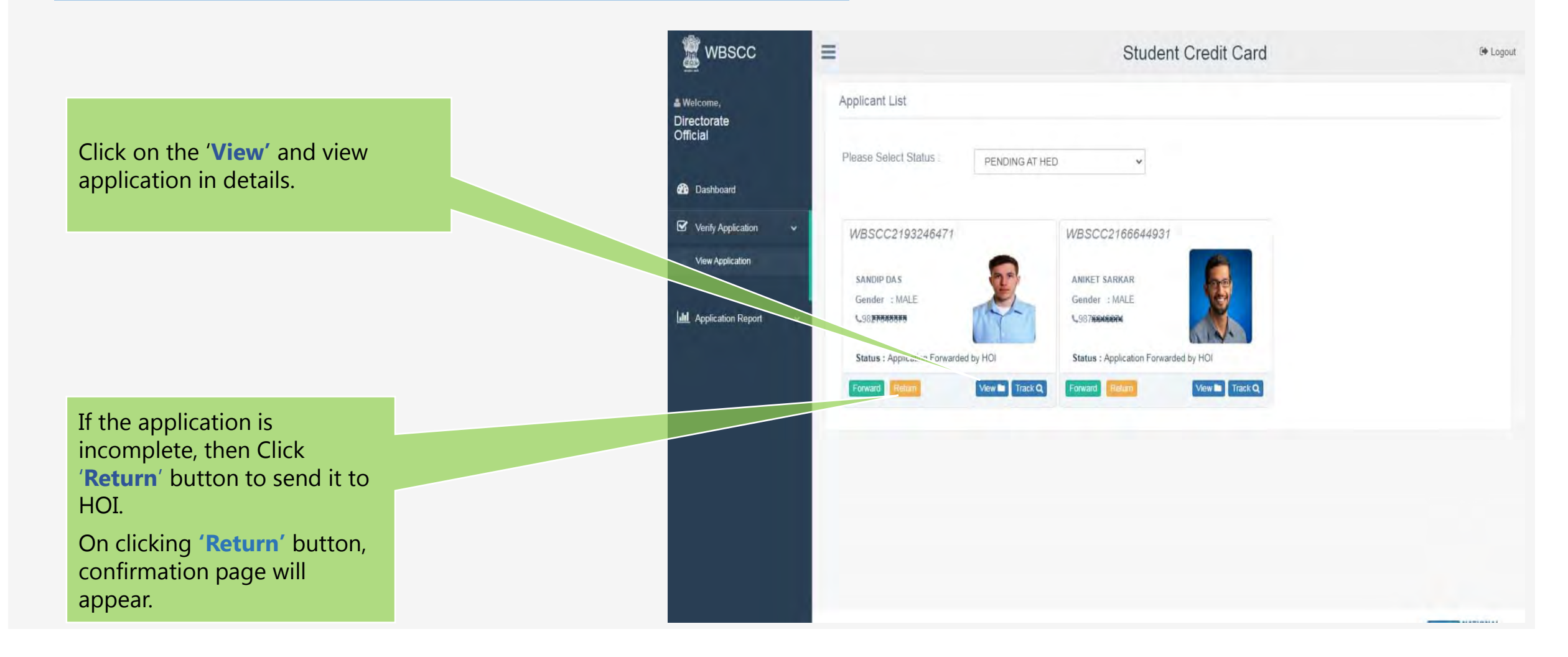

#### Step 7 & 8: Application profile returning

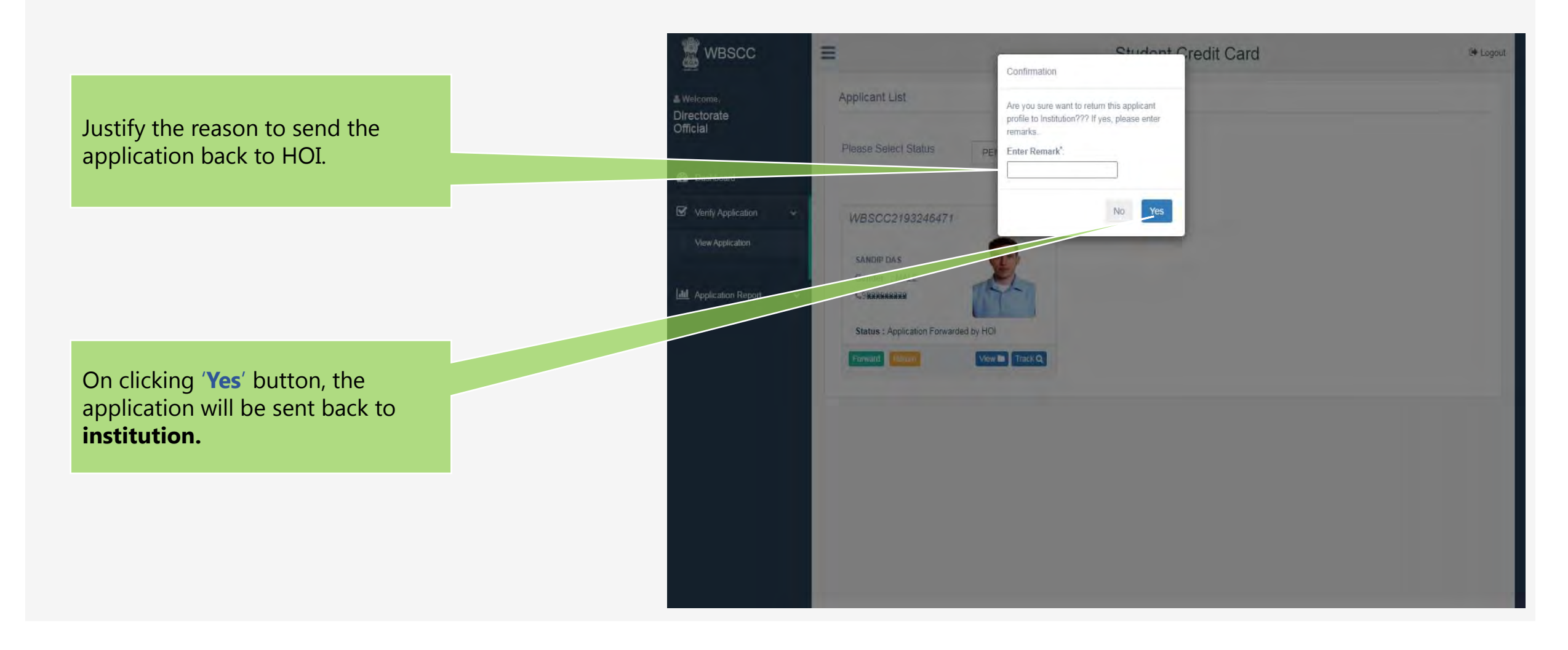

#### **Step 7: Application scenarios**

| 🗝 wbscc                               | =                                                                                                    | Student Credit Card                                       | Թ Logout                                   |
|---------------------------------------|----------------------------------------------------------------------------------------------------|-----------------------------------------------------------|--------------------------------------------|
| ≗ Welcome,<br>Directorate<br>Official | Applicant List                                                                                       |                                                           |                                            |
|                                       | Applica                                                                                              | nt profile has been successfully returned to institution. |                                            |
| 😤 Dashboard                           | Please Select Status                                                                                 |                                                           | By changing "Please Select                 |
| Verify Application 🗸                  | REFORMED TO THE                                                                                      |                                                           | Status" from drop down, user can           |
| View Application                      | WBSCC2193246471                                                                                      |                                                           | view sent back application to institution. |
| Leff Application Report ✓             | SANDIP DAS<br>Gender : MALE<br>CGRARARARAR<br>Status : Application Returned by HED<br>View M Track Q |                                                           |                                            |
|                                       |                                                                                                    |                                                           |                                            |

**Step 8: Application Report** 

Under '**Verify Application**', there is '**Application report**'. Clicking on it will show pending verification applications.

| WBSCC                                    | = |              | t Credit Card                 | gout                                   |  |
|------------------------------------------|---|--------------|-------------------------------|----------------------------------------|--|
| <sup>lelcome,</sup><br>ectorate<br>icial |   | District Wis | e Pending Verification Report |                                        |  |
|                                          |   | SI No.       | District Name                 | No. of Pending Verification At HOI End |  |
| Dashboard                                |   | 1            | ALIPURDUAR                    | 0                                      |  |
| Verify Application                       | * | 2            | BANKURA                       | 0                                      |  |
| View Application                         |   | 3            | BIRBHUM                       | 0                                      |  |
|                                          |   | 4            | COOCH BIHAR                   | 0                                      |  |
| d Application Report                     | ~ | 5            | DAKSHIN DINAJPUR              | 0                                      |  |
|                                          |   | 6            | DARJILING                     | 0                                      |  |
|                                          |   | 7            | HAORA                         | 0                                      |  |
|                                          |   | 8            | HUGLI                         | 0                                      |  |
|                                          |   | 9            | JALPAIGURI                    | 0                                      |  |
|                                          |   | 10           | JHARGRAM                      | 0                                      |  |
|                                          |   | 11           | KALIMPONG                     | 0                                      |  |
|                                          |   | 12           | KOLKATA                       | 2                                      |  |
|                                          |   | 13           | MALDAH                        | 0                                      |  |
|                                          |   | 14           | MURSHIDABAD                   | 0                                      |  |

THANK YOU